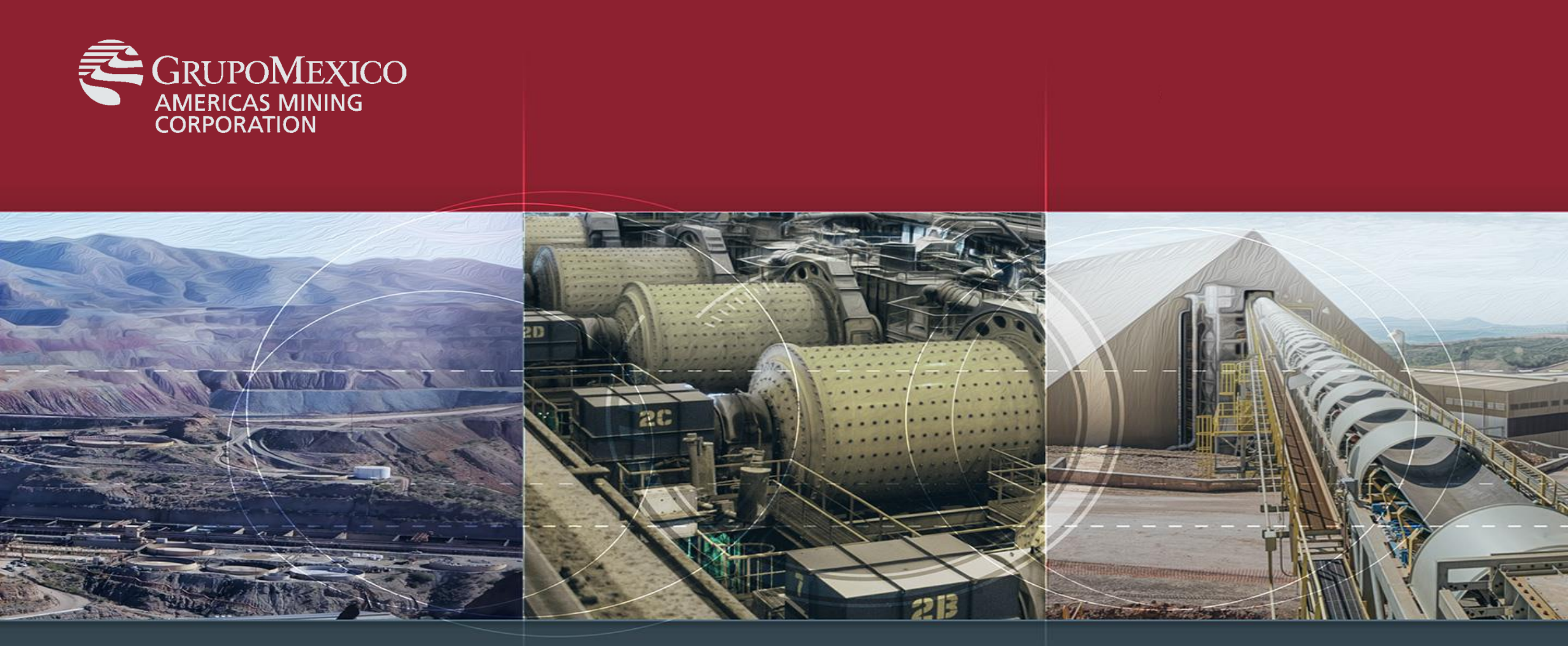

## Guía de Uso, Cisco Webex Meetings

Marzo 2020

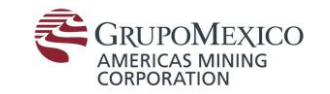

## Videoconferencias Webex Meetings

Para poder utilizar el servicio de Webex corporativo es necesario:

- 1) Solicitar la cuenta de Webex enviando un correo a: soporte.webex@americasmining.com
- 2) Recibiras un correo de Invitacion de Cisco Webex.Presiona el Link dentro de la invitacion para registrarte:

# Get started with Cisco Webex.

Start using Webex today to have conferences with anyone, anywhere, anytime. Communicate, create, and collaborate more effectively. Get more done in less time.

Activate

After you activate your account, you can find your meeting room here:

https://americasmining.webex.com

Keep the discussion going after the meeting with Webex Teams.

The Webex team Need help? Contact us.

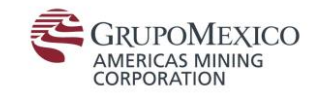

## Videoconferencias Webex Meetings

Existen 3 formas de planificar reuniones de Webex Meetings:

- 1) Planificar una reunion desde el Portal Web.
- 2) Planificar una reunión mediante la Aplicación de Escritorio.
- 3) Planificar una reunión mediante App Móvil.

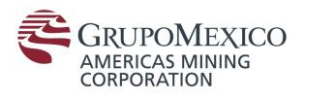

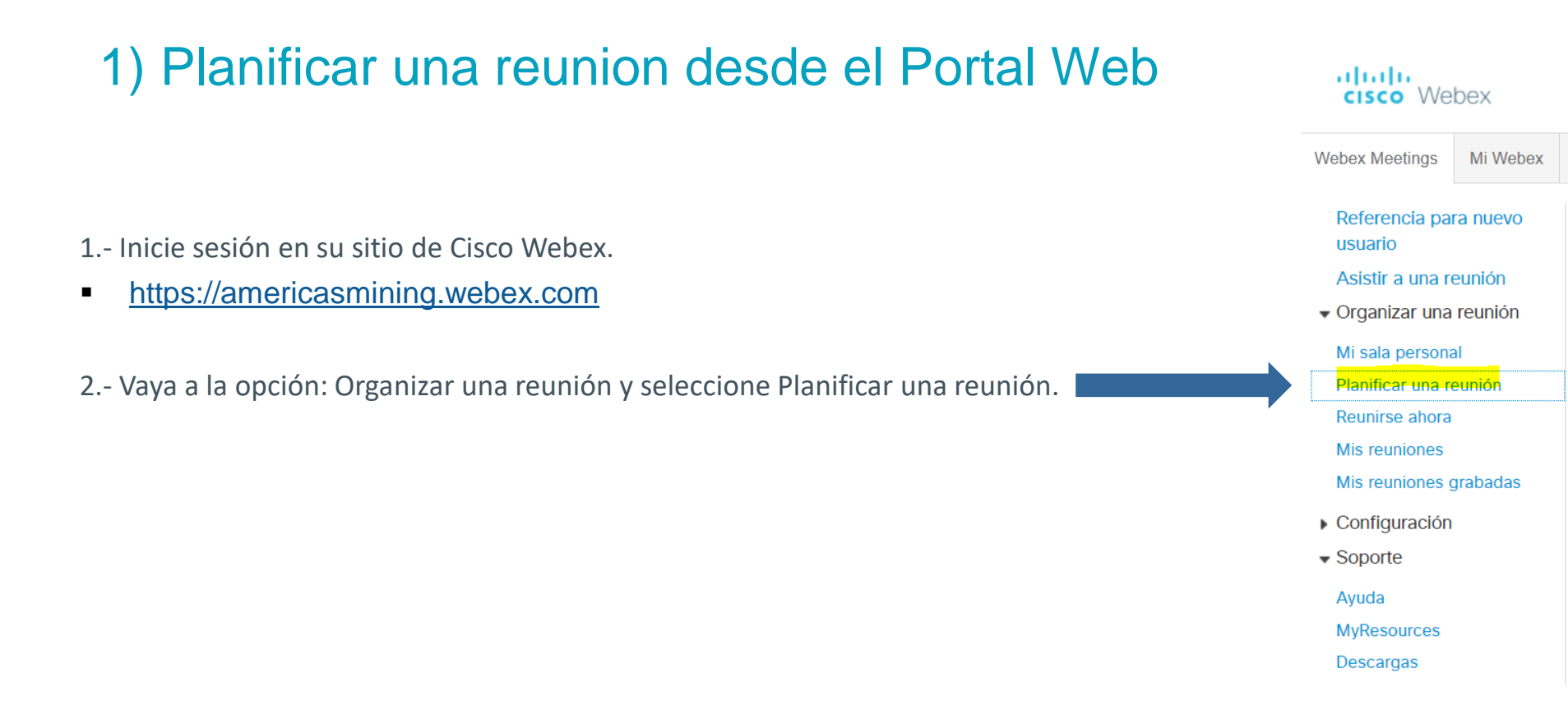

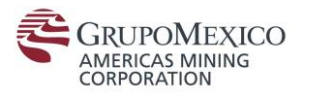

3.- Introduzca los detalles de la reunión y seleccione Planificar reunión o Iniciar.

### Planificar una reunión

Para establecer las opciones avanzadas de la reunión o para planificar una reunión de conferencia personal, vaya al Planificador avanzado

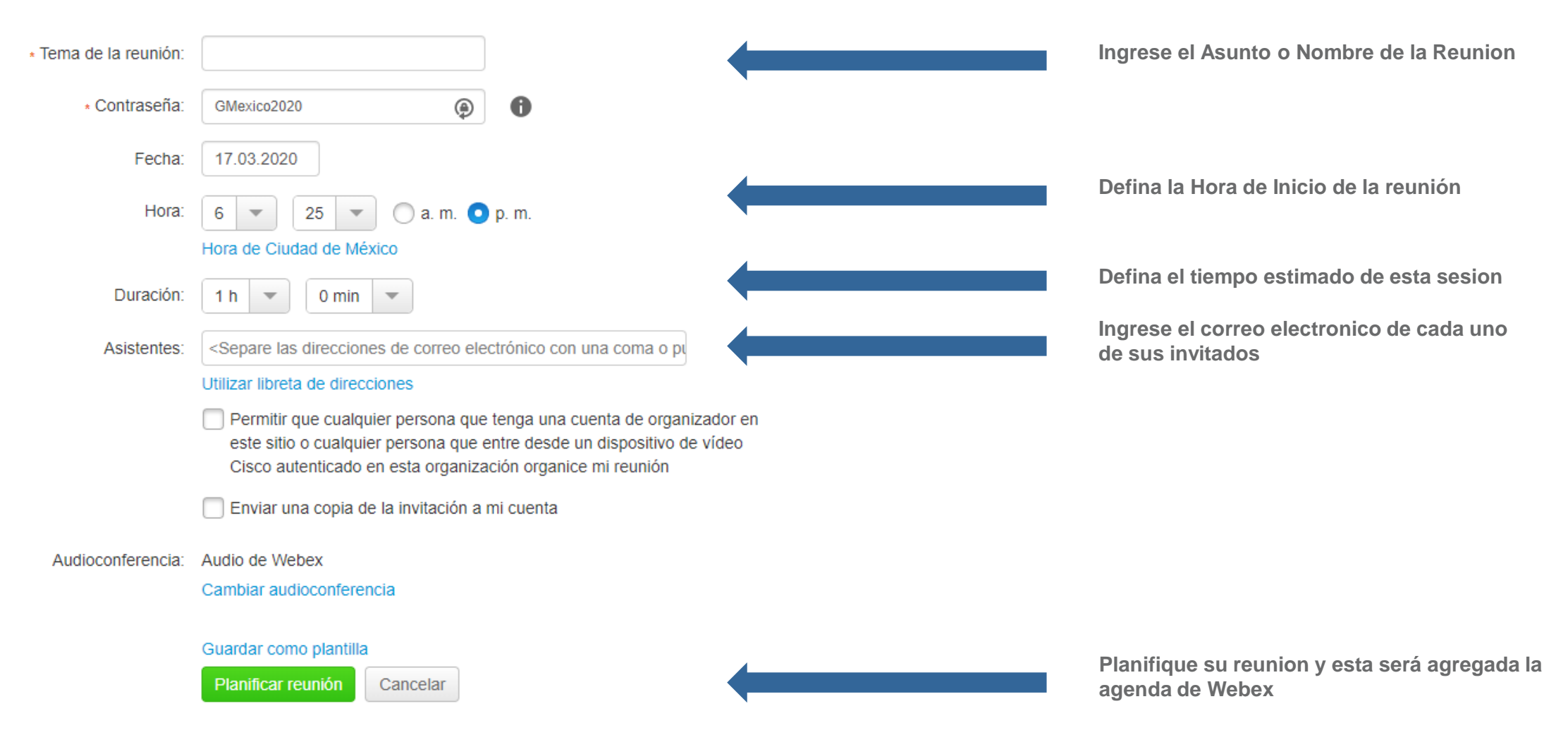

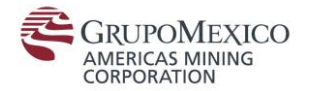

#### 4.- Después de agendar la sesión, los invitados a la sesión, recibirán un correo con las instrucciones paso a paso para incorporarse a Webex:

#### Usted es el organizador de esta reunión de Webex.

Cuando llegue la hora indicada, inicie su reunión de Webex desde aquí.

Número de la reunión (código de acceso): 920 949 176 Contraseña de la reunión: GMexico2020 Clave de organizador: 631599

martes, 17 de marzo de 2020 4:00 p.m. | Hora estándar de México (Ciudad de México, GMT-06:00) | 1 h

Iniciar una reunión

#### Entrar mediante el teléfono

Tocar para realizar una llamada desde un dispositivo móvil (solo asistentes)

+52-55-8880-8000 Mexico Toll

+511-7070-358 Peru Toll Números de llamada globales

#### Entrar desde un sistema o aplicación de vídeo

Marcar 920949176@americasmining.webex.com

También puede marcar 173.243.2.68 e introducir el número de reunión.

#### Entrar usando Microsoft Lync o Microsoft Skype Empresarial

Marcar 920949176.americasmining@lync.webex.com

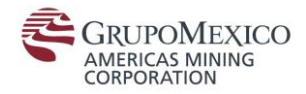

### 2) Planificar una reunión mediante la Aplicación de Escritorio.

| Desde la aplicación de escritorio<br>La forma más fácil de programar una reunión es a través de la aplicación de escritorio. Webex Meetings,                                                                                                    | Cisco Webex Meetings                                                                                                    |
|----------------------------------------------------------------------------------------------------|----------------------------------------------------------------------------------------------------|
| <ol> <li>Abra la aplicación de escritorio Webex Meetings. O descargue la aplicación: <u>https://www.webex.com/downloads.html</u></li> <li>Haga clic en el botón Planificar . Se abrirá una nueva invitación de calendario de Outlook.</li> <li>Complete la información necesaria: asistentes, tema, hora de inicio y finalización .</li> <li>Complete el campo de Location , asegurándose de incluir 'Webex'.</li> <li>Haga clic en el botón Aceptar . La información de invitación se completará automáticamente.</li> </ol>                                                                                                    | Ángel Emilio Jiménez Quinte         https://americasmining.webex.com/meet/ange         Planificar         Entrar a una reunión          Introducir información de la reunión                                                                                                    |
| 6. Haga clic en Enviar botón.                                                                                                    | Próximas reuniones                                                                                                    |
| Image: Calendar Delete Groward - Actions       Image: Cancel Webex Change Meeting Settings       Image: Cancel Webex Change Meeting Settings       Image: Cancel Meeting Meeting Settings       Image: Cancel Meeting Meeting Meeting Settings       Image: Cancel Meeting Meeting | martes, 17 de marzo de 2020     Image: Constraint of the second second sec |
| <ul> <li>You haven't sent this meeting invitation yet.</li> <li>This appointment conflicts with another one on your calendar.</li> </ul>                                                                                                    | 10:30 a. m. Reunión de Webex planificada: @<br>12:00 p. m. Cisco Webex                                                                                                    |
| To                                                                                                    | 12:00 p. m. Reunión de Webex planificada: Iniciar<br>02:00 p. m. Cisco Webex                                                                                                    |
| Location         Rooms           Start time         martes 17/03/2020         III         05:30 p. m.         All day event                                                                                                    | 12:00 p. m. Reunión de Webex planificada: Iniciar<br>01:30 p. m. Cisco Webex                                                                                                    |
| End time martes 17/03/2020 🗰 06:00 p. m. 👻                                                                                                    | 04:00 p. m. Invitación a la reunión de Webe<br>05:00 p. m. Ángel Emilio Jiménez Quintero                                                                                                    |
| Do not delete or change any of the following text                                                                                                    | S Conectar a un dispositivo                                                                                                    |
| A Webex meeting has been added. Meeting details will replace this section after you save or send this invitation.                                                                                                    |                                                                                                    |

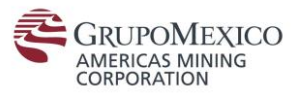

### Planificar una reunión mediante App Móvil.

(Disponible en Apple Store y Google Play Store).

La forma más fácil de programar una reunión es a través de la aplicación de escritorio Webex Meetings.

1. Haga clic en el icono de programación en la esquina superior derecha de la aplicación.

- 2. Ingrese un título a su reunión.
- 3. Edite la hora y la fecha de la reunión.

4. Agregue las direcciones de correo electrónico de los asistentes.

5. Haga clic en horario en la esquina superior derecha.

| × 🖬 | <b>୬</b> ୍ୟ କ୍ରିମ                    | l 89% 🛢 13:09 |
|-----|--------------------------------------|---------------|
| <   | Planificar reunión                   | Iniciar       |
| (Ŧ) | Reunión de Jiménez QuinteroÁngel Emi | lio           |
| ð   |                                      |               |
|     | Mostrar contraseña                   |               |
| 2   | ngrese correos de invitados          |               |
|     | + Agregar invitado                   |               |
| 0   | mié., 18 de mar. de 2020 13:30       |               |
|     | Duración<br>1 hora ~ 0 min           | ~             |

| 2 🖬                   |                                                      | الد 🕾 ¥   | 17:24      |
|-----------------------|------------------------------------------------------|-----------|------------|
| Mis reur              | iiones                                               |           | +          |
| Ноу                   |                                                      | 17 de mar | zo de 2020 |
| <b>12:00</b><br>13:30 | <b>Guía contabilizadora</b><br>Yo                    |           |            |
| <b>12:00</b><br>14:00 | <b>Gestión Ambiental</b><br>Yo                       |           |            |
| <b>16:00</b><br>17:00 | <b>Guía de Uso    Webex AMC</b><br>Yo                | :         |            |
| <b>16:30</b><br>18:30 | <b>Estrategia de Comunicació</b><br>Yo               | n de      | ENTRAR     |
| <b>16:30</b><br>18:30 | Reunión de Webex planific<br>Cisco Webex (messenger) | ada:      | ENTRAR     |
|                       | Ninguna reunión antes del<br>abril de 2020           | 28 de     |            |

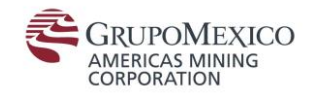

# Existen 2 formas de ingresar a reuniones de Webex Meetings:

- 1) Ingresar a una reunion a través de invitación recibida por Email.
- Ingresar a una sesión Webex, utilizando un equipo de Videoconferencia instalado en Sala de Juntas

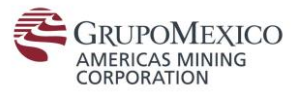

## 1) Ingresar a una reunion a través de invitación recibida por Email.

Ingresar a una reunion

1.- Siga las instrucciones del correo electrónico enviado por el organizador de la reunión:

Ángel Emilio Jiménez Quintero lo invita a entrar a esta reunión de Webex.

Número de la reunión (código de acceso): 920 949 176 Contraseña de la reunión: GMexico2020

martes, 17 de marzo de 2020 4:00 p.m. | Hora estándar de México (Ciudad de México, GMT-06:00) | 1 h

Ingresar al dar un Click a este Link

#### Entrar a reunión

#### Entrar mediante el teléfono

Tocar para realizar una llamada desde un dispositivo móvil (solo asistentes)

+52-55-8880-8000 Mexico Toll

+511-7070-358 Peru Toll Números de llamada globales

#### Entrar desde un sistema o aplicación de vídeo

Marcar 920949176@americasmining.webex.com

También puede marcar 173.243.2.68 e introducir el número de reunión.

Entrar usando Microsoft Lync o Microsoft Skype Empresarial

Marcar 920949176.americasmining@lync.webex.com

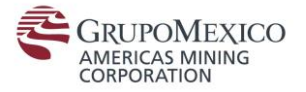

2.- Después de Ingresar sus Datos de registro para la sesión, Se desplegará la siguiente Ventana previo al inicio de Sesión, en donde usted podrá habilitar o configurar lo siguiente:

O Cisco Webex Meetings

0 X

## Guía de Uso || Webex AMC

04:00 PM - 05:00 PM

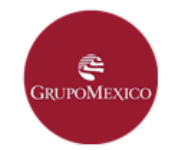

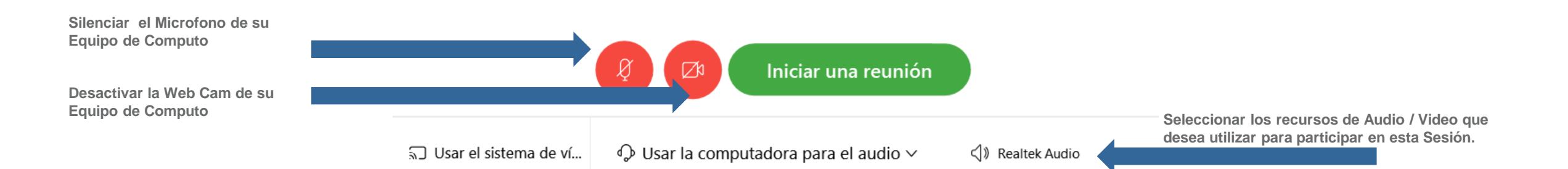

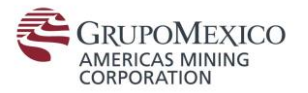

3.- Completados los pasos anteriores, usted podrá participar en la reunión e interactuar con el resto de Participantes.

| Archivo Editar Compartir Ver Audio Participante Reupión | Cisco Webex Meetings                         |                                                                                                    |                             |
|---------------------------------------------------------|----------------------------------------------|----------------------------------------------------------------------------------------------------|-----------------------------|
| Archivo Editar Compartir Ver Audio Participante Reunión | Ayuda<br>Esperando que entren otras personas | <ul> <li>Participantes</li> <li>Buscar</li> <li>Angel Emilio Jiménez Quintero<br/>Organizador, yo</li> </ul> | _ ⊡ ×<br>∦ Conectado •<br>× |
| Ø                                                       |                                              |                                                                                                    |                             |

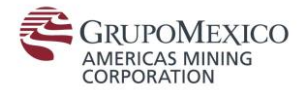

# 2) Ingresar a una sesión Webex, utilizando un equipo de Videoconferencia instalado en Sala de Juntas:

#### Ángel Emilio Jiménez Quintero lo invita a entrar a esta reunión de Webex.

Número de la reunión (código de acceso): 920 949 176 Contraseña de la reunión: GMexico2020

martes, 17 de marzo de 2020 4:00 p.m. | Hora estándar de México (Ciudad de México, GMT-06:00) | 1 h

#### Entrar a reunión

#### Entrar mediante el teléfono

Tocar para realizar una llamada desde un dispositivo móvil (solo asistentes)

+52-55-8880-8000 Mexico Toll

+511-7070-358 Peru Toll

Números de llamada globales

#### Entrar desde un sistema o aplicación de vídeo

Marcar 920949176@americasmining.webex.com

También puede marcar 173.243.2.68 e introducir el número de reunión.

Entrar usando Microsoft Lync o Microsoft Skype Empresarial Marcar 920949176.americasmining@lync.webex.com

Utilizaremos la información que está incluida en el cuerpo de la invitación de la session de Webex:

### Ingresar a una sesión Webex desde un Equipo de Videoconferencia

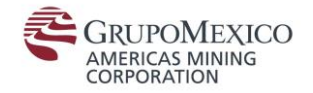

a) Utilizaremos la TouchPad (Tablet) que se encuentra ubicada al centro de la mesa de cada Sala de juntas con Equipo de Videoconferencia:

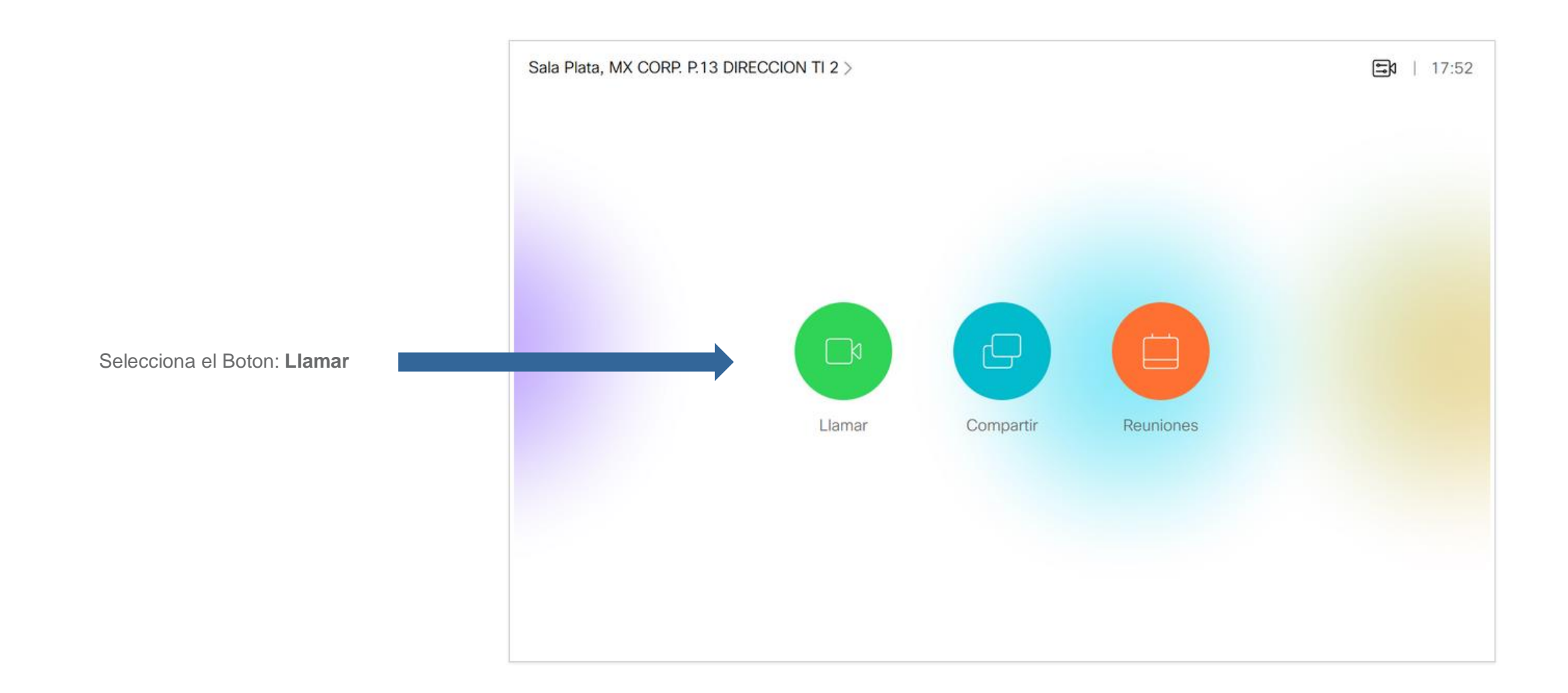

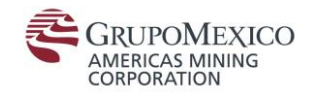

b) Ingresa el numero de la sesion en la barra de busqueda:

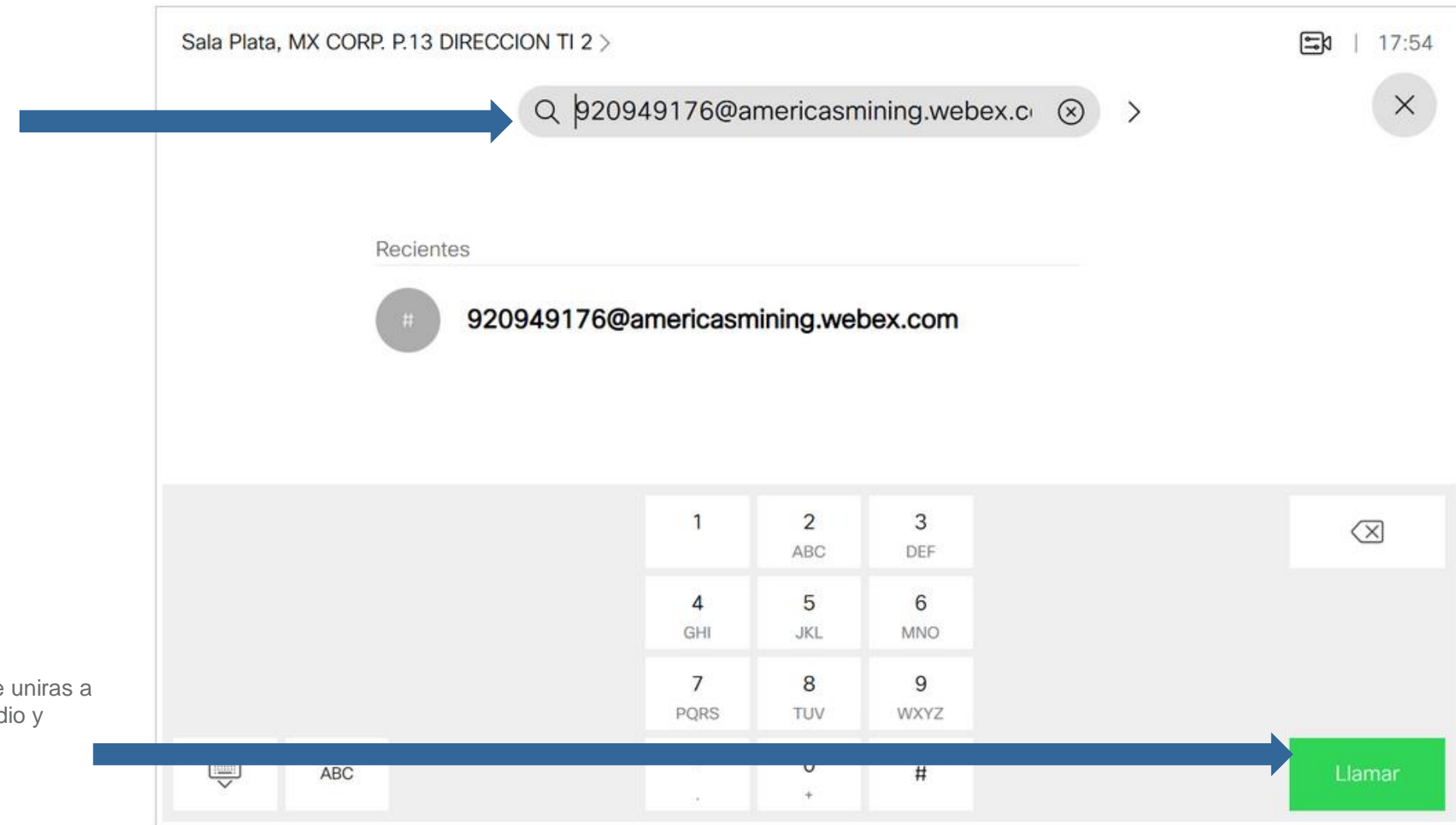

c) Presiona la opcion: Llamar y te uniras a la sesion Webex utilizando el Audio y Video de la Sala de Juntas.

## Referencias

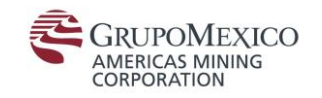

Links de ayuda:

https://www.webex.com/webexremoteessentials.html

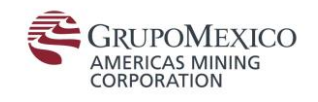

## FIN